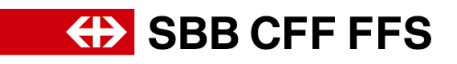

## Benutzer zum Administrator machen

Der Benutzer, welcher neu als Administrator vorgesehen ist, muss im Unternehmenskonto hinterlegt sein.

(*betrifft Konto-Administrator*) Ist der Benutzer angelegt, können Sie ihn unter *Einstellungen > Benutzer > Kontoeinstellungen > Benutzer verwalten* zum Administrator machen. Klicken Sie beim gewünschten Benutzer unten rechts auf «Aktionen» und dann auf «Zum Administrator machen».

|                                                           | <b>q ? ? </b> M                     |  |  |
|-----------------------------------------------------------|-------------------------------------|--|--|
|                                                           | Max Muster<br>Testlieferant @sbb.ch |  |  |
| @sbb.ch beantwortet (Hinweis:                             | Mein Konto                          |  |  |
|                                                           | Benutzer-IDs Verknüpfen             |  |  |
|                                                           | An Den Administrator Wenden         |  |  |
| KONTOEINSTELLUNGEN                                        | Testlieferant                       |  |  |
| Benutzer                                                  | Unternehmensprofil                  |  |  |
| Benachrichtigungen                                        | Einstellungen >                     |  |  |
| EINSTELLUNGEN FÜR ARIBA SOURCING UND ARIBA CONTRACTS      | Abmelden                            |  |  |
| Benachrichtigungen Für Ariba Sourcing Und Ariba Contracts | Registriert                         |  |  |

| Kontoeinstellungen                                                                                                    |                                         |                    |                         |                            |                                  |                      | Speichern Schließen      |
|----------------------------------------------------------------------------------------------------|-----------------------------------------|--------------------|-------------------------|----------------------------|----------------------------------|----------------------|--------------------------|
| Kundenbeziehungen Benutzer Benachrichtig                                                                                                    | gungen Anwendungsabormements            | Kontoregistrierung |                         |                            |                                  |                      |                          |
| Rollen verwalten Benutzer verwalten Be                                                                                                    | enutzerauthentifizierung verwalten      | Mehr               |                         |                            |                                  |                      |                          |
| Benutzer ( 2)<br>Benuzem nie eigenschrächsem Zugeft auf das Arbeite Filter Benuzzer (nur ein Attribut pro Suchvorgen zulässig) Einutzername v Benuzzername eigeben Ansenden Zurücksetzen | Verwork können Bestslaufträge zugsordne | t ownster. O       |                         |                            |                                  |                      | + 🗂 =                    |
| Benutzername                                                                                                    | E-Mail-Adresse                          | Vorname Nachname   | Ariba Discovery-Kontakt | Zugeordnete Rolle          | Zugeordnete Berechtigungsprofile | Kunde ist zugeordnet | AN-Zugriff Aksionen      |
| Testlieferant 1@sbb.ch                                                                                                    | dptesting. @sbb.ch                      | Pranz Müller       | Nein                    | STV                        |                                  | Aile(0)              | Ja Aktionen 👻            |
| Testlieferant I@sbb.ch                                                                                                    | dptesting :@sbb.ch                      | Max Muster         | Nein                    | SOURCING_SUPPLIER_BASE, +5 |                                  | Alle(0)              | Ja Löschen               |
| L. In Liste mit Kontaktpersonen aufnehmen                                                                                                    | Aus Liste mit Kontaktpersonen e         | ntfernen           |                         |                            |                                  |                      | Zum Administrator machen |
|                                                                                                    |                                         |                    |                         |                            |                                  | 5                    |                          |
|                                                                                                    |                                         |                    |                         |                            |                                  | L                    | Speichern Schließen      |

In der nächsten Maske bestimmen Sie welche Rolle Ihnen anstelle der Administratorrolle zugeordnet werden soll. Jedem Benutzer muss mindestens eine Rolle zugeordnet werden.

| Rolle zuordnen                       |           | Zuordnen | Abbrechen |
|--------------------------------------|-----------|----------|-----------|
| Wählen Sie eine neue Rolle für Ihr I | 00.85     |          |           |
| Name                                 | Bechnburg |          |           |
| STV STV                              |           |          |           |
|                                      |           | Zuordnen | Abbrechen |

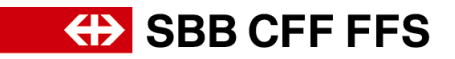

Es erscheint eine Warnung. Wenn Sie auf «OK» klicken, geben Sie Ihre Administratorrolle an den anderen Benutzer ab.

| Neuen Administrator zuordnen                                                                                                    | OK Abbrechen |
|----------------------------------------------------------------------------------------------------|--------------|
| WARNUNG: Sie sind im Begriff, Ihre Administratorrolle auf Franz Müller zu übertragen. Nachdem Sie die Administratorrolle an einen anderen Benutzer übertragen haben, werden Sie von Ihrem Konto abgemeidet. |              |
|                                                                                                    | OK Abbrechen |